# **C** Travel Planet

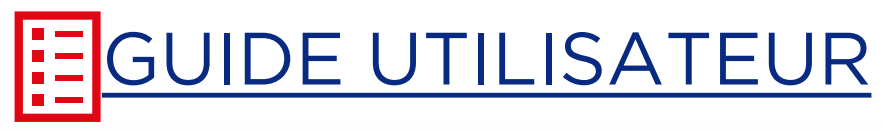

### **CHARGE DE VOYAGE - VOYAGEUR**

# Bienvenue

sur votre nouvel outil de travail intuitif, performant et pratique qui vous permettra d'organiser les déplacements de vos collaborateurs ou les vôtres conformément à la politique voyage de votre entreprise.

Dans ce guide, vous trouverez des mots en gras qui feront référence à l'intitulé exact du système de réservation, leurs explications ainsi que les procédures pour vous connecter, réserver et consulter les voyages.

De plus, des **cas pratiques** vous aideront à mieux vous adapter au système de réservation.

Première étape, vérifier que vous avez votre **identifiant** et **mot de passe** pour pouvoir vous connecter.

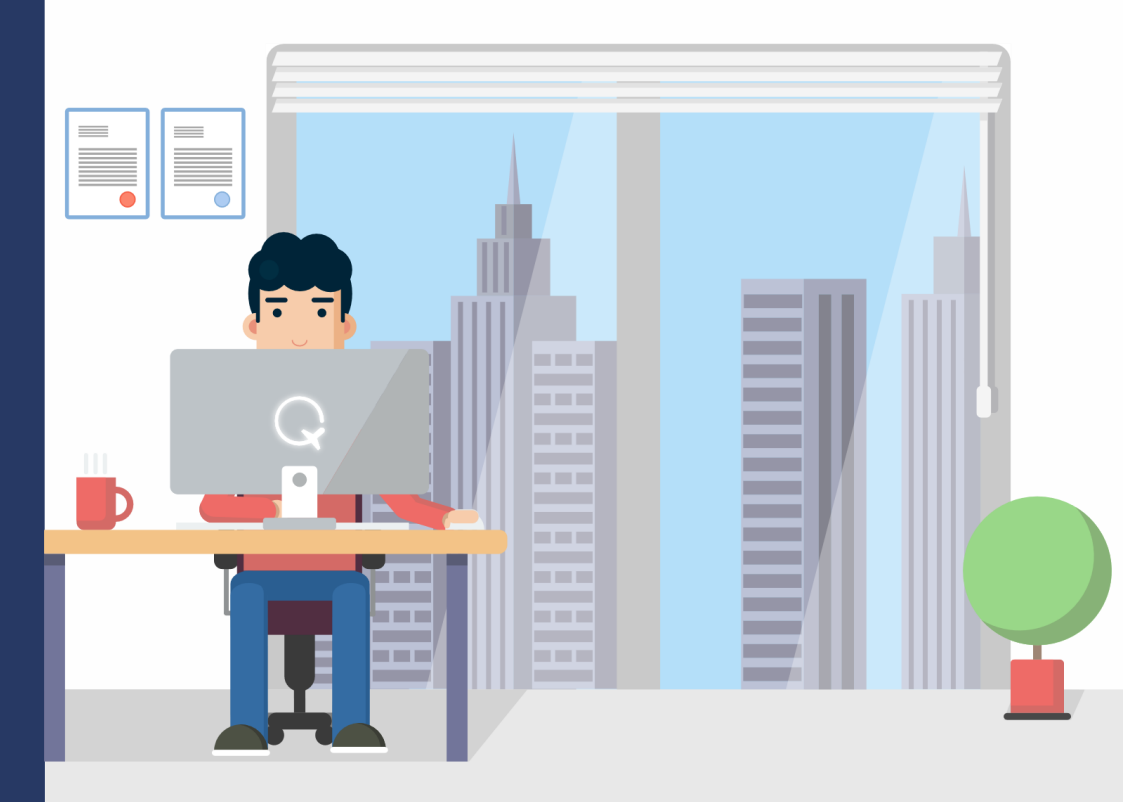

<u>Support Site On-line</u> 09 72 10 05 99 helpdesk@travelplanet.fr Disponible du Lundi au Vendredi de 8h30 à 19h00 pour répondre à toutes vos interrogations sur le site de réservation.

### **TABLE DES MATIERES**

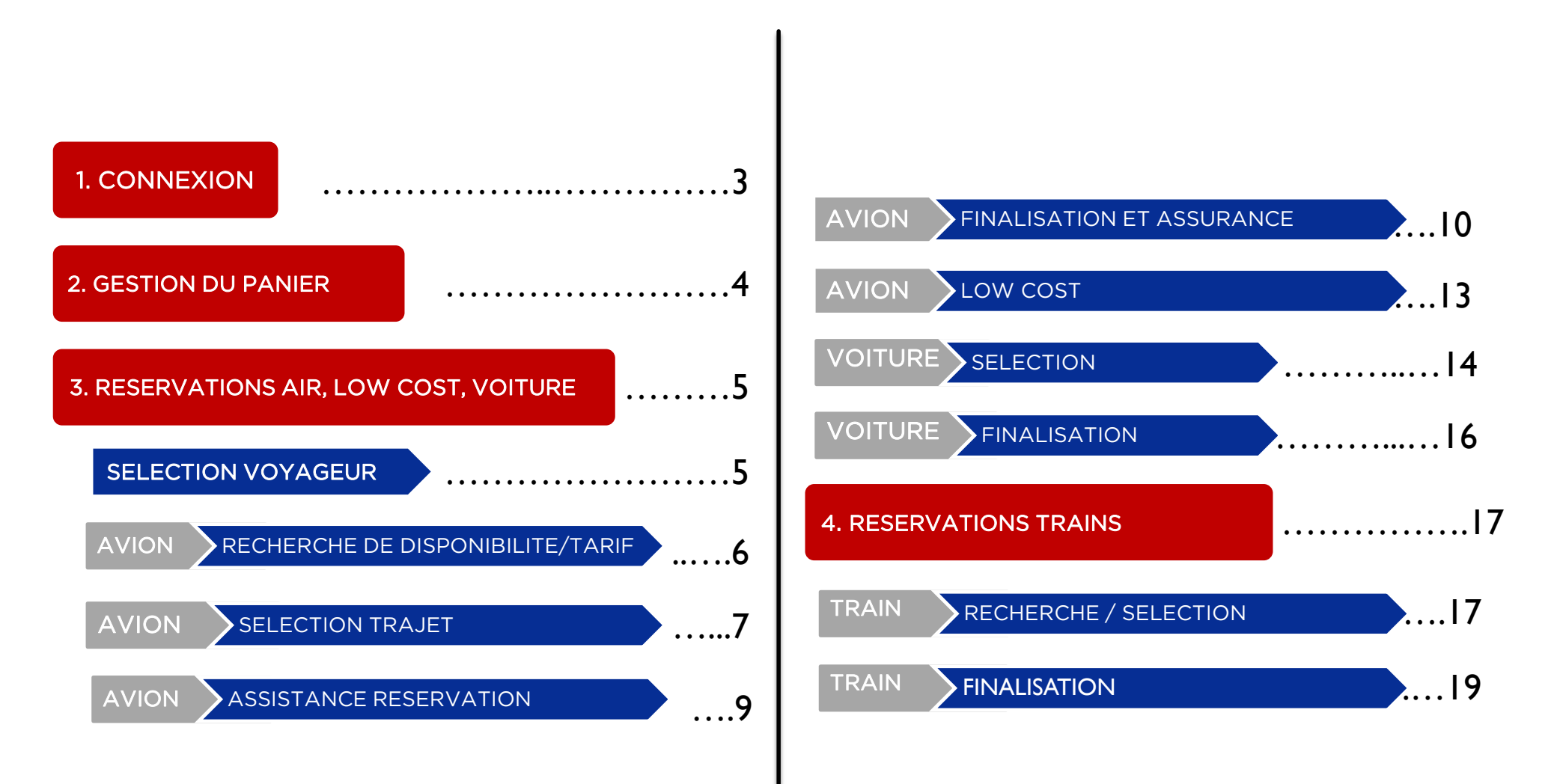

### **1. CONNEXION**

Tout d'abord, vous devez copier ce lien cidessous et le mettre dans la barre d'adresse :

#### https://click.travelplanet.fr

Cliquer sur **FERMER** sur la fenêtre en bas à droite

« En poursuivant votre navigation sur ce site, vous acceptez l'utilisation de cookies pour vous proposer des contenus et services adaptés à vos centres d'intérêts. »

Entrer votre identifiant (login) et cliquer sur Continuer

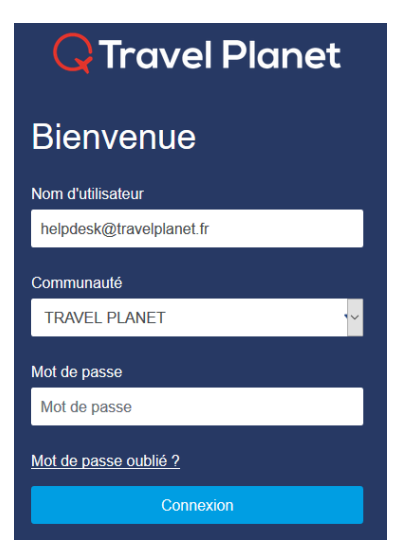

Votre communauté apparaît Saisir votre mot de passe, cliquer sur **Connexion** 

Pour une question de sécurité, il vous sera demandé de changer de mot de passe et de le confirmer.

> Vous serez ensuite redirigé vers la **page d'accueil**; avec:

- Votre actualité personnalisée en fonction de vos trajets
- Votre Agenda de déplacements
- Vos Consommations

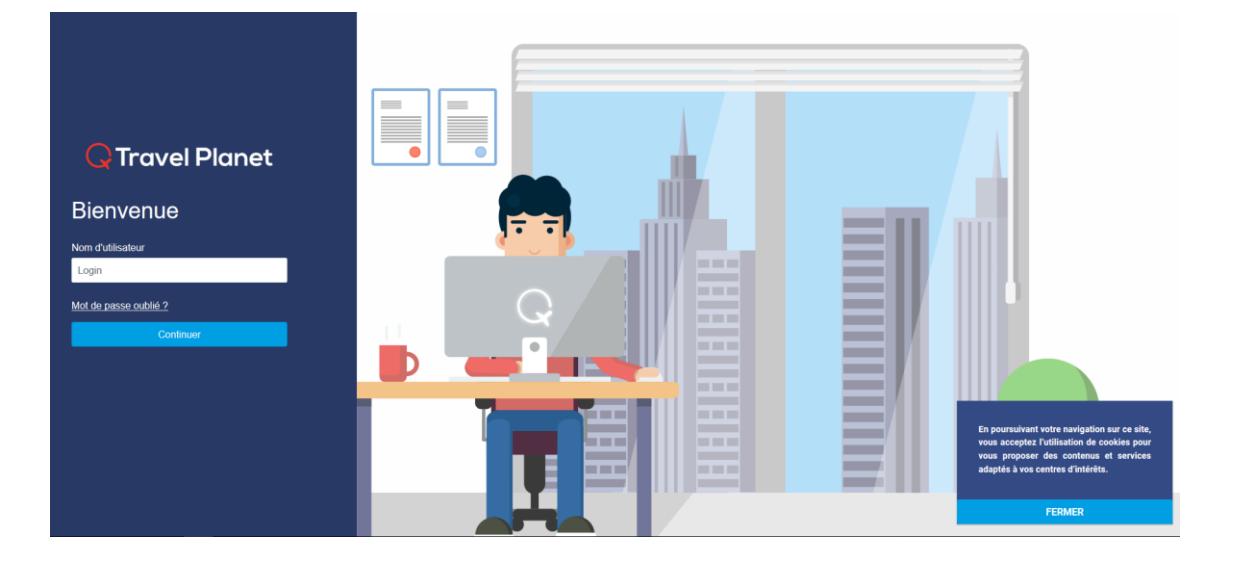

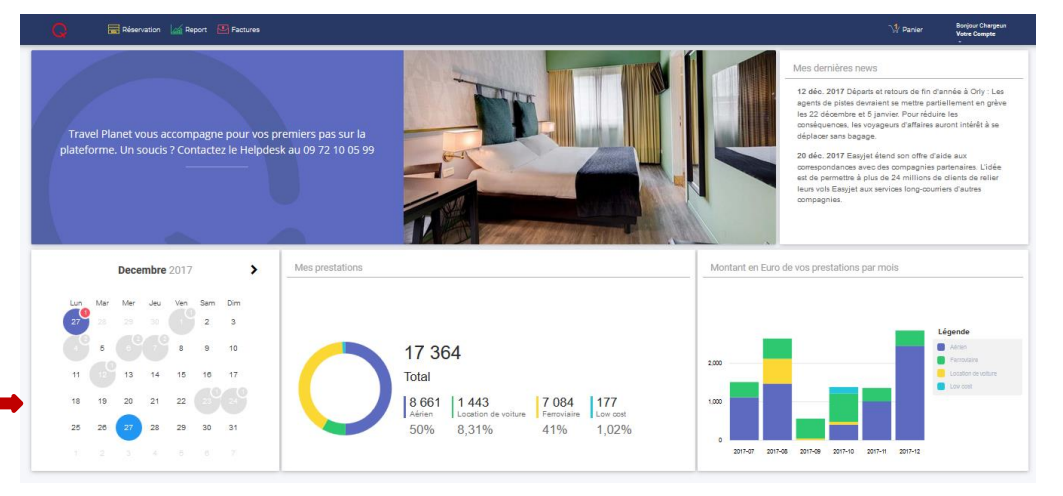

En cas de connexion via votre ENT, nous vous invitons à vous identifier sur votre intranet pour accéder à l'interface Click & Control.

#### 2. GESTION DU PANIER

Comme la plupart des sites marchands, votre plateforme de voyage intègre la gestion d'un panier pour bénéficier des fonctionnalités suivantes :

- Préparer vos réservations et les enregistrer
- Regrouper plusieurs modes de déplacements différents (Avion + Train + Hôtel ...)
- Retrouver à tout moment vos réservations préparées (par vousmême ou votre chargé de voyage)
- Maitriser l'envoi effectif de vos réservations pour validation

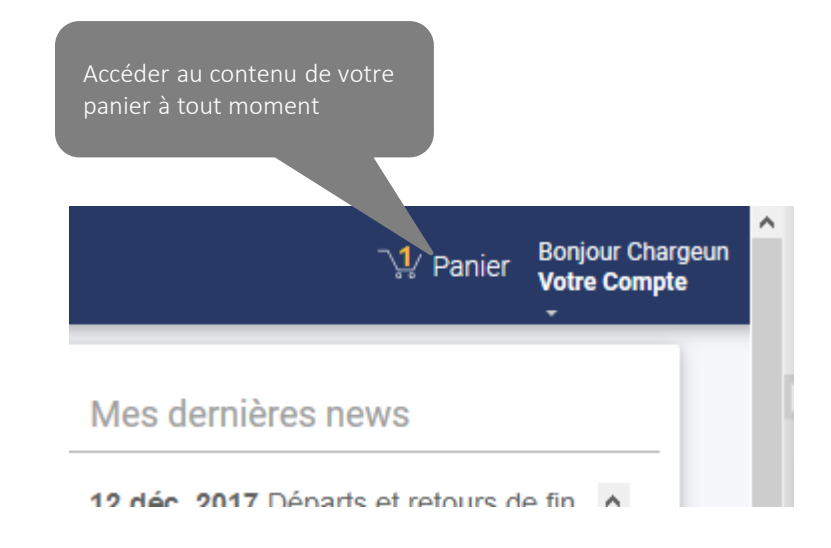

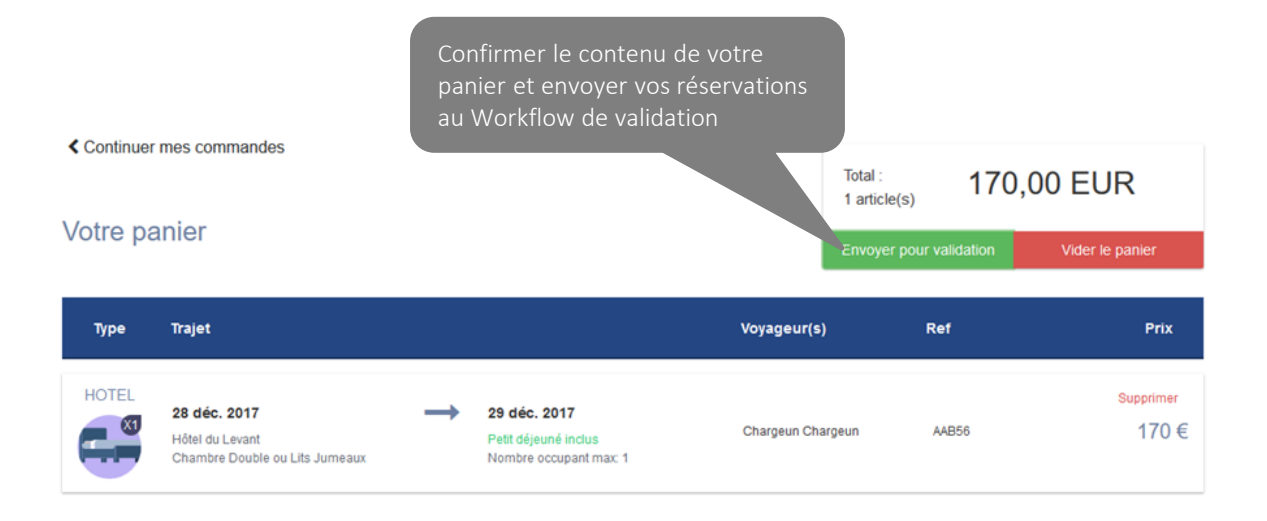

- Consulter, Supprimer, ou Compléter votre panier en ajoutant des réservations.
- Le contenu est sauvegardé après déconnexion.
- Effectuer l'envoi de vos réservations au moment voulu.

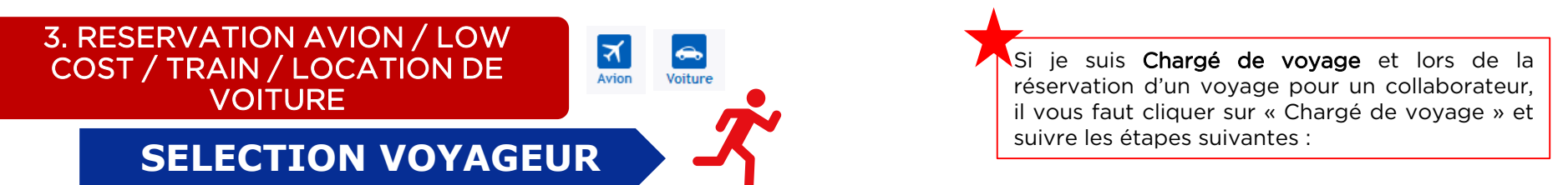

Valable pour toutes les prestations air / low cost / Train / location de voiture

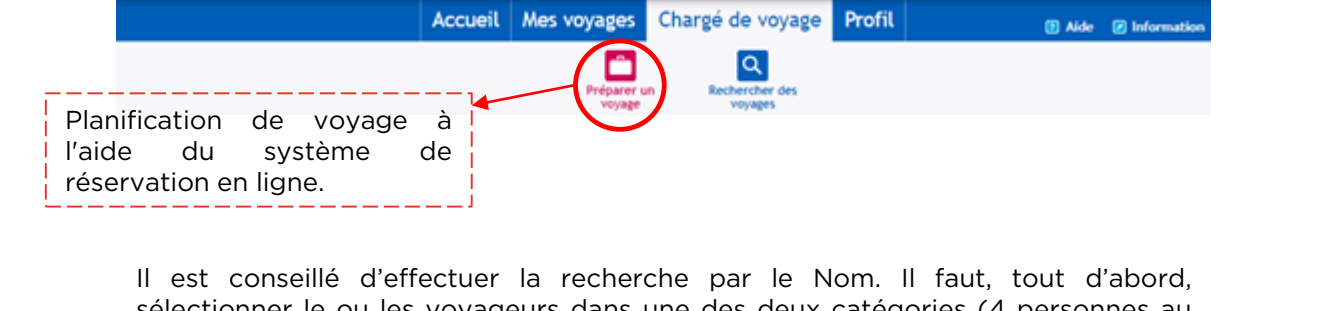

sélectionner le ou les voyageurs dans une des deux catégories (<u>4 personnes au</u> total) en cliquant sur le bouton

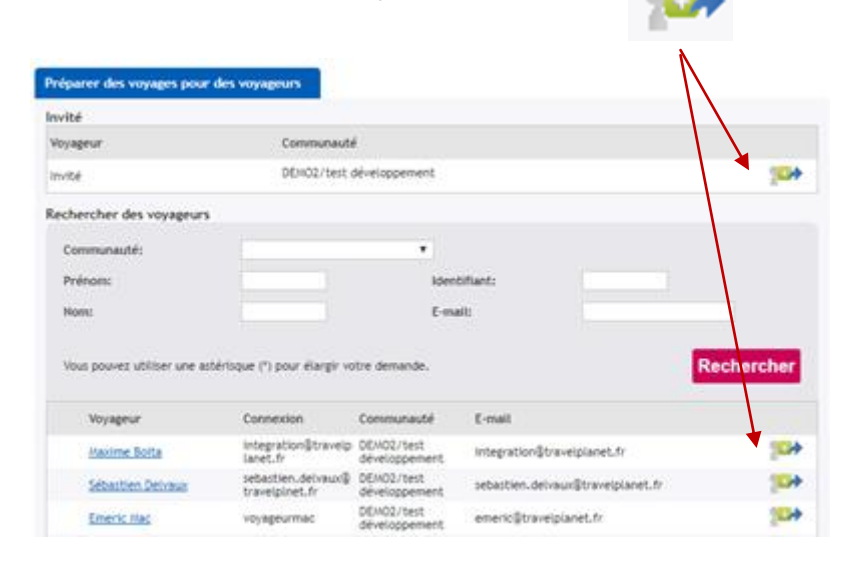

| II apparaîtra en haut à<br>droite dans la rubrique <b>MA</b><br>SEI ECTION           | Voyageur(s) sélectionné(s) :                    |
|--------------------------------------------------------------------------------------|-------------------------------------------------|
|                                                                                      | développement)                                  |
|                                                                                      | Modèle                                          |
| Ensuite, cliquer sur<br><b>Réserver un voyage</b> et une<br>nouvelle page s'ouvrira. | Aucun modèle sélectionné.<br>Réserver un voyage |
|                                                                                      |                                                 |

Invité : personne n'avant pas

et

Recherche de voyageur : liste des profils des voyageurs

voyageant

la

pour

de profil

enregistrés.

société.

Ma sélection

ponctuellement

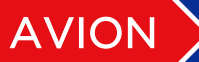

### RECHERCHE DE DISPONIBILITE/TARIF

Avion

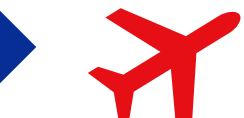

- 6 -

Vous avez deux options pour la recherche des vols :

- 1. Aller / Retour : il vous suffit d'entrer dans les champs correspondants les informations relatives au trajet souhaité (ville de départ, d'arrivée, horaire ...)
- **Fenêtre horaire** : vous permet de rechercher les horaires sur une amplitude horaire plus ou moins importante.
- Plus d'options : filtre pour le choix de la classe selon souhait du voyageur ou selon politique voyage et pour la compagnie aérienne préférée.
- Aller-retour Aller simple / Multi-destinations \*Champs obligatoires De \* À\* (Ville ou aéroport) Q (Ville ou aéroport) Q Aller -Retour \* 08:00 18:00 Mer, Mar 22, 2017 Mer, Mar 22, 2017 ~ ~ Fenêtre horaire (heures) Itineraires directs seulement 1 4 ~ Motif du voyage \* Affaires ✓ Tester la recherche intelligente Plus d'options (classe de service, compagnie aérienne de préférence etc.) Cherche Aller simple / Multi-destinations Aller-retour Champs obligat À\* De \* (Ville ou aéroport) Q (Ville ou aéroport) a Date et heure de départ du vol -Mer. Mar 22, 2017 08:00 ~ De a (Ville ou aéroport) (Ville ou aéroport) a Date et heure de départ du vol -08:00 Mer, Mar 22, 2017 ~ De (Ville ou aéroport) Q Q (Ville ou aéroport) Date et heure de départ du vol -Mer, Mar 22, 2017 08:00 ~ Aiouter un traiet
- 2. Aller simple/multi-destinations : ici, cette option vous propose de réserver seulement un aller simple ou plusieurs vols avec différentes destinations ou encore si vous ne revenez pas du même aéroport.

<u>Exemple :</u> Paris => San Francisco

Los Angeles => Paris

Cliquer sur le bouton **Chercher** afin lancer la Recherche.

# AVION SELECTION TRAJET

Une nouvelle page s'ouvre avec les disponibilités et tarifs du trajet demandé :

| Aller Paris (PAR - Tous les aéroports) / San Francisco (SFO - Tous les<br>aéroports), CA 20 Août 2015 Affichage de 20 résultat(s) sur |                                           |                                                 |                                                                        |                           | es filtres 🖬<br>t(s) sur 20    |                                |          |          |
|----------------------------------------------------------------------------------------------------|-------------------------------------------|-------------------------------------------------|------------------------------------------------------------------------|---------------------------|--------------------------------|--------------------------------|----------|----------|
| Note                                                                                                    | Heure de départ                           | Heure d'arrivée                                 | Fournisseur                                                            | Durée                     | Eco<br>T                       | Prem Best                      | Prem Rex | Business |
| 9.3<br>10                                                                                                    | Paris (CDG)<br>Charles De Gaulle          | San Fra (SFO),CA<br>San Francisco Inte<br>14-25 | XL Airways France 42                                                   | 11h35m<br>Direct          | Le moins cher<br>565.41<br>EUR | Le moins cher<br>565.41<br>EUR |          |          |
|                                                                                                    | Afficher les<br>détails                   | 14.55                                           |                                                                        |                           | <b>0</b> 18                    | 💙 † ¥                          |          |          |
| 5.1<br>10                                                                                                    | Paris (CDG)<br>Charles De Gaulle<br>10:20 | San Fra (SFO),CA<br>San Francisco Inte<br>15:20 | Aer Lingus 521<br>Aer Lingus 147                                       | 14h00m<br>1 escale<br>DUS | 948.89<br>EUR                  | 948.89<br>EUR                  |          |          |
|                                                                                                    | Afficher les<br>détails                   |                                                 |                                                                        |                           | S 🔊                            | 🕈 t 🖏                          |          |          |
| 1.0                                                                                                    | Paris (ORY)<br>Orly                       | San Fra (SFO),CA<br>San Francisco Inte          | Air Europa 1020<br>Air Europa 91<br>Air Europa 3332<br>Air Europa 3332 | 40h21m<br>2 escales       | 1197.53<br>EUR                 | 1197.53<br>EUR                 |          |          |
| 10                                                                                                    | Afficher les                              | 18:56<br>+ 1 jour<br>Deita Air Lines assure le  |                                                                        | JFK.                      | 🛡 ¥ 🟦                          | ♥ + ¥                          |          |          |
| 1.5                                                                                                    | détails<br>Paris (ORY)<br>Orly            | San Fra (SFO),CA<br>San Francisco Inte          | æ                                                                      | 41h31m<br>2 escales       | 1197.53                        | 1197.53                        |          |          |
| 10                                                                                                    | 10:25                                     | 18:56<br>+ 1 jour                               | Air Europa 1028<br>Air Europa 91<br>Air Europa 3332                    | MAD<br>JFK                | EUR                            |                                |          |          |
|                                                                                                    | Afficher les<br>détails                   | Deita Air Lines assure le                       | vol. UX 3332.                                                          |                           |                                | 2                              |          |          |

Et à droite du tableau, les différentes colonnes de prix disponibles sur les vols du parcours demandé.

#### REMARQUE :

Pour le voyage multi-destinations, il vous faudra tout d'abord choisir le trajet aller, cliquer sur continuer et ensuite vous pourrez choisir le trajet retour:

- 6.7 Les trajets sont notés de 1 à 10 pour vous permettre de connaître la pertinence du vol selon vos recherches.
  - Indique que le tarif et la classe respectent la politique voyage.
  - Indique que le tarif et/ou la classe ne respectent pas la politique voyage.
- Sélection d'option(s) supplémentaire(s) possible (placement, ajout bagage).
  - Tarif négocié entreprise.

10

я

金

- <sup>13h20m</sup> Durée du vol, nombre d'escale ou indication vol direct, et le escale lieu de l'escale.
- Surclassement.

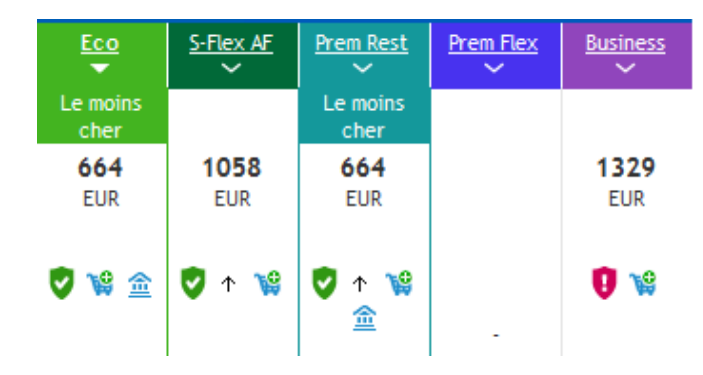

AVION SELECTION TRAJET

Il suffit de sélectionner le tarif voulu pour l'aller et le retour; les conditions d'achats seront ensuite disponibles.

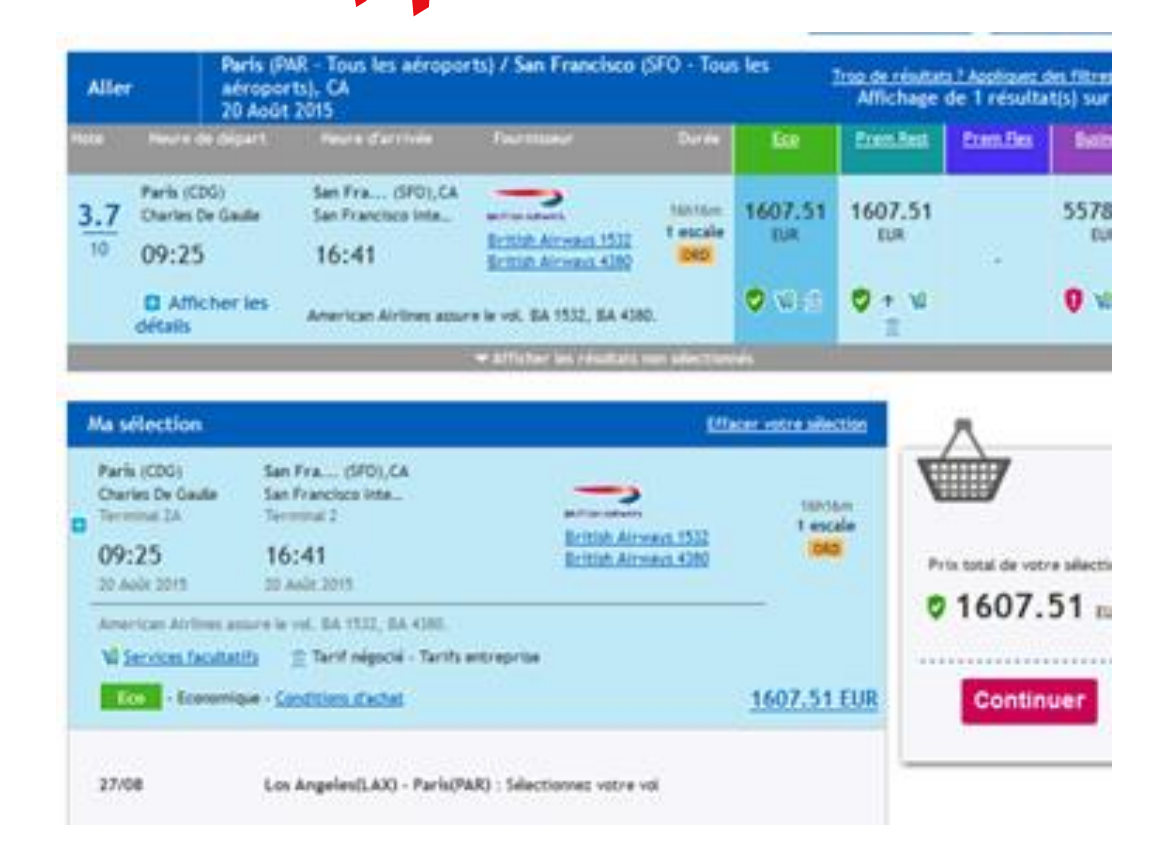

Nom du voyage : Demande de voyage 28 Décembre 2017 Motif du voyage : Business

Chargé de voyage principal :  $\sim$ Maxime Boita Chargé de voyage secondaire :  $\sim$ Aucun Détails du voyage Date et heure de Date et heure Ö. De À Transporteur départ d'arrivée

PARIS

LILLE

Non défini(e)

Non défini(e)

Vous pouvez cliquer sur Demander l'assistance de votre chargé de voyages

Cette action permettra d'envoyer un récapitulatif de votre demande à la personne choisie dans la liste déroulante sous l'intitulé Chargé de Voyage principal.

Que vous soyez Chargé de voyage ou Voyageur, vous pouvez demander une proposition à un agent de voyage, lorsque le site ne vous permet pas d'avoir toutes les informations ou que vous ne pouvez finaliser à cause d'un message d'erreur.

Votre équipe dédiée Travel Planet s'occupera de vous envoyer un devis pour acceptation.

Pour revenir à la page précédente, cliquez sur Annuler la demande de voyage et cliquez ensuite sur Envoyer la demande de voyage.

Annuler la demande de voyage

Demande de réservation hors ligne Lundi Affaires A jouter un commentaire ici

🛱 Train

Non défini(e)

Non défini(e)

| De                    | Date et heure de départ | À              | Date et heure d'arrivée |  |
|-----------------------|-------------------------|----------------|-------------------------|--|
| LILLE                 | 4-08-2015 - 08:00       | LYON PART DIEU | Non défini(e)           |  |
| Créneau horaire (heur | res) : 8                |                |                         |  |
| LYON PART DIEU        | 5-08-2015 - 18:00       | LILLE          | Non défini(e)           |  |
| Créneau horaire (heur | res) : 8                |                |                         |  |
| Ajouter un comm       | entaire ici             |                |                         |  |
|                       |                         |                |                         |  |

Nom du voyage : Motif du voyage : Commentaires sur le voyage

Envoyer

Commentaires sur le voyage

✓ LILLE

PARIS

Annuler la demande de voyage

AVION ASSISTANCE RESERVATION

Ajouter un commentaire ici

29-12-2017 - 08:00

30-12-2017 - 18:00

Si je suis Voyageur, je peux demander l'assistance d'un Chargé de voyage.

Suivan

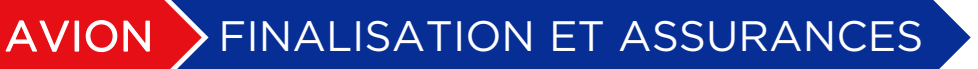

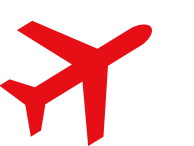

Votre demande va être envoyée dans votre panier.

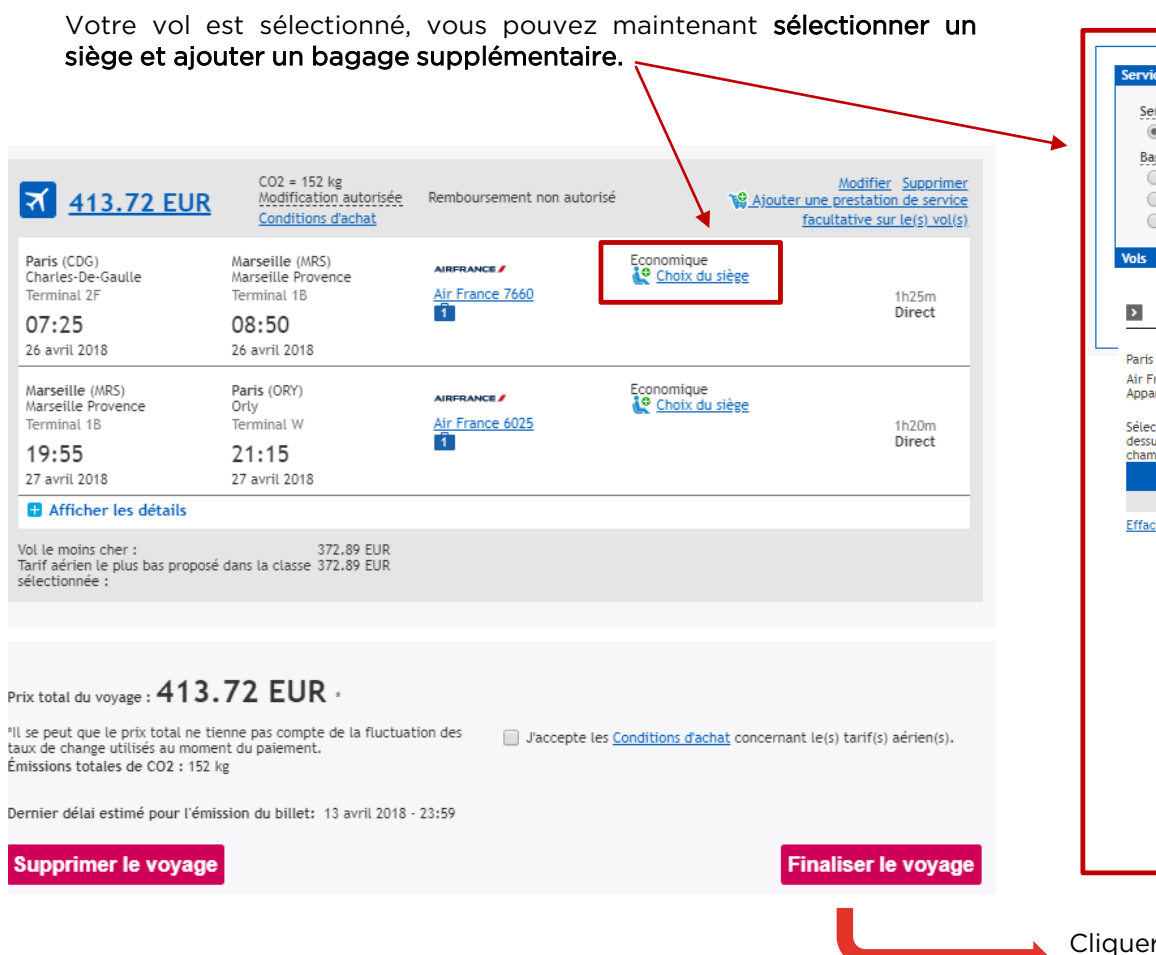

| Dagage                                                                                                    |                                                                                                    |
|----------------------------------------------------------------------------------------------------|----------------------------------------------------------------------------------------------------|
| Premier bagage     Second bagage     Bagage additionnel                                                                                                    | Facturable<br>Facturable<br>Facturable                                                                                                    |
| Plan de cabine Paris à Minneapolis/St Paul Air France AF9300 Appareil: Boeing 777-200/300                                                                                                    | Ajouter à la sélection         Réservez un siège pour Support Travel         Image: Constructions                                                                                                    |
| electioninez votre siege en citiquant on ectement<br>less ou en en entrait le numério de siège dans le<br>champ (par exemple 10A).<br>Voyageurs Sièges Tarif<br>Support Travel<br>Sifacer la sélection | Occupé     Sélectionné     Toilettes     Disponible     (facturable)     Préféré                                                                                                    |
|                                                                                                    | A B C D E F G H J<br>34<br>34<br>35<br>36<br>37<br>38<br>39<br>40<br>40<br>40<br>41<br>40<br>41<br>40<br>41<br>40<br>41<br>40<br>41<br>40<br>41<br>40<br>40<br>41<br>40<br>41<br>40<br>40<br>40<br>40<br>40<br>40<br>40<br>40<br>40<br>40 |

réservation...

# AVION FINALISATION ET ASSURANCES

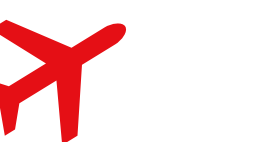

Recherche > Disponibilité > Récapitulatif > Finalisation > Confirmation

Votre demande va être envoyée dans votre panier.

Pour vous accompagner dans l'exercice de votre activité professionnelle, nous vous proposons notre solution d'assurance et d'assistance personnalisées. Il est possible d'y souscrire directement sur le site de réservation, sur la page de finalisation :

Vous pouvez choisir l'assurance qui vous convient selon les risques qu'elle couvre, un lien est d'ailleurs à votre disposition, en face de chaque possibilité, pour connaître les éléments du contrat en toute clarté.

| 3 Selon la politique de voyage de votre entreprise, votre voyage ne peut pas être mis en attente. (9250) |                                |                   |                                       |    |  |
|----------------------------------------------------------------------------------------------------|--------------------------------|-------------------|---------------------------------------|----|--|
|                                                                                                    |                                | [                 | * Indique le(s) champ(s) obligatoire( | s) |  |
| Nom du<br>Motif du                                                                                       | voyage Affaires                |                   |                                       |    |  |
| Assur                                                                                                    | ance                           |                   |                                       |    |  |
|                                                                                                    |                                | Prix par passager |                                       |    |  |
| 0                                                                                                    | Pas d'assurance                | 0 eurs            |                                       |    |  |
| 0                                                                                                    | Annulation seule               | 10.0 eurs         | Conditions de l'Assurance             |    |  |
| 0                                                                                                    | Annulation et multirisque      | 20.0 eurs         | Conditions de l'Assurance             |    |  |
| 0                                                                                                    | Annulation et multirisque plus | 35.0 eurs         | Conditions de l'Assurance             |    |  |

Assurance :

Veuillez noter que le prix du voyage mentionné ci-dessus n'integre pas le prix de l'assurance. Type d'assurance sélectionnée : Annulation seule Prix de l'assurance par pax : 10 euros Prix total avec assurance : 188.56 euros L'assurance est facturée dès confirmation du dossier, aucune demande de remboursement de la souscription ne sera accordée.

Aussi, une indication vous confirmant la souscription à l'assurance et le montant à régler sera présente sur le mail d'accord nécessaire en bas de page après le récapitulatif de votre trajet

# AVION FINALISATION ET ASSURANCES

L'application vous affiche le récapitulatif de votre réservation, le tarif global avec l'assurance et celui du voyage seul, ainsi que :

- Le délai d'approbation du voyage si votre société a choisi cette option : date limite à laquelle le billet doit être validé pour émission.
- Le nom du voyageur.
- Le numéro de réservation du voyage (ex :VOW87Z) qui vous servira pour tous les échanges avec votre service client Travel Planet.
- Le type de billet : vous indique la forme de votre billet
- L'état du voyage : vous informe si le voyage est en attente (option), en attente d'autorisation, confirmé...
- Le récapitulatif du voyage : date et destination.
- Le numéro de confirmation du fournisseur (*ex : VOW872*).
- Dernier délai pour l'émission du billet de train (Important !!!)

A partir de cette page, vous pourrez soit vous déconnecter, soit commencer une nouvelle réservation ou supprimer le voyage.

Attention, il vous reste à confirmer l'envoi de vos réservations de votre panier via le Workflow de validation Gestion du panier

vovage par e-mail.

Votre demande a été envoyée dans votre panier.

Votre voyage doit être approuvé avant le 9 avril 2018 à 10:00 Attention : si ce voyage n'a pas été confirmé avant cette date, il sera annulé automatiquement. Veuillez imprimer ou noter le numéro de réservation du voyage. Vous recevrez également vos informations de Vous recevrez également vos informations de réservation par courriel.

| Nom du voyageur                                                                              | Numéro de réservation | du voyage                                             | Informations sur la billetterie/livraison |
|----------------------------------------------------------------------------------------------|-----------------------|-------------------------------------------------------|-------------------------------------------|
| Support Travel                                                                               | VOW87Z                |                                                       | Ticket électronique (Vol)                 |
| Etat du voyage : Autorisation en attente<br>Motif du voyage :Affaires<br>Nom du voyage: test |                       | Villes de destination: Ma<br>Dates : 9 Octobre 2018 à | rseille<br>10 Octobre 2018                |

Afficher tous les détails / Masquer tous les détails

| <ul> <li><u>Support Trave</u> (VC</li> </ul>                              | OW87Z)                                                       |                                |                       |                     |                                     |
|---------------------------------------------------------------------------|--------------------------------------------------------------|--------------------------------|-----------------------|---------------------|-------------------------------------|
| ₹ <u>177.33 EUR</u>                                                       | CO2 = 150 kg<br>Modification autorisée<br>Conditions d'achat | Remboursement non a            | autorisé              | Numéro de confirmat | G <del>onfirmé</del><br>ion :VOW87Z |
| <b>Paris</b> (ORY)<br>Orly<br>Terminal W                                  | Marseille (MRS)<br>Marseille Provence<br>Terminal 1B         | AIRFRANCE /                    | Economique avec restr | rictions            | 1h20m                               |
| 06:40<br>9 octobre 2018                                                   | 08:00<br>9 octobre 2018                                      |                                |                       |                     | Direct                              |
| M <b>arseille</b> (MRS)<br>Marseille Provence<br>Terminal 1B              | <b>Paris</b> (ORY)<br>Orly<br>Terminal W                     | AIRFRANCE /<br>Air France 6017 | Economique avec restr | rictions            | 1h20m                               |
| 16:45<br>10 octobre 2018                                                  | 18:05<br>10 octobre 2018                                     | Û                              |                       |                     | Direct                              |
| Afficher les détails                                                      |                                                              |                                |                       |                     |                                     |
| Vol le moins cher :<br>Tarif aérien le plus bas proposé<br>sélectionnée : | 130.12 EUR<br>é dans la classe 130.12 EUR                    |                                |                       |                     |                                     |
|                                                                           |                                                              |                                |                       |                     |                                     |

#### Prix total du voyage : 177.33 EUR \*

\*Il se peut que le prix total ne tienne pas compte de la fluctuation des taux de change utilisés au moment du paiement Émissions totales de CO2 : 150 kg

Délai pour l'émission du billet : 9 avril 2018 - 11:00 Supprimer le voyage

Commencer une nouvelle réservation Déconnexion

Demander l'assistance de votre chargé de voyages Demander une proposition à un agent de voyages

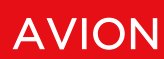

LOW COST

Lors de la réservation d'un **Low Cost**, un code de sécurité vous sera demandé. Vous le trouverez lors de l'affichage des disponibilités :

Recherche > Disponibilité > Récapitulatif > Finalisation > Confirmation

Le code de sécurité à indiquer en page de finalisation de vos réservations low cost est le suivant :

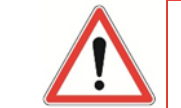

# La réservation Low Cost est ferme et définitive.

Aucun remboursement ne sera effectué de la part de Travel Planet concernant cette prestation, les conditions générales de vente de la compagnie aérienne s'appliqueront.

#### Recherche > Disponibilité > Récapitulatif > Finalisation > Confirmation

🚯 Selon la politique de voyage de votre entreprise, votre voyage ne peut pas être mis en attente. (9250)

() Avertissement : Votre itinéraire comprend une réservation Web. En cas de paiement par carte, cette réservation sera immédiatement confirmée et facturée. Elle ne pourra plus être annulée. La modification s'applique uniquement à certaines compagnies aériennes. (131220)

| Vous devez l'indi | auer en page | Finalisation : |
|-------------------|--------------|----------------|
|-------------------|--------------|----------------|

|                              |                               |                               | muldue te(s) champ(s) obtgator | ne(s) |
|------------------------------|-------------------------------|-------------------------------|--------------------------------|-------|
| Nom du voyage                |                               |                               |                                |       |
| Notif du voyage              | Affaires                      |                               |                                |       |
|                              |                               |                               |                                |       |
| Georges                      |                               | Envoyer pour autorisation à : | Sélectionnez un responsable    | ~     |
|                              |                               |                               |                                |       |
| Informations sur la ré       | servation                     |                               |                                |       |
| Bagages à enregistrer        | *                             |                               |                                |       |
| Mode de paiement             |                               |                               |                                |       |
| Code de sécurité             | Quel est le code de sé        | curité ?                      |                                |       |
| Champs de personnal          | isation                       |                               |                                |       |
| Adresse de Facturatio        | n * A remplir par le valideur | ×                             |                                |       |
| Numéro de Bon de<br>Commande | * 4500000000                  |                               |                                |       |
| Centre Financier             | * A remplir par le valideur   |                               |                                |       |
|                              |                               |                               |                                |       |

Ce voyage est soumis à autorisation. Sélectionnez un responsable de voyage et cliquez sur Confirmer pour envoi pour traitement final.

**Envoyer pour autorisation** 

Indique le(s) champ(s) obligatoire(s)

## VOITURE

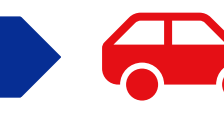

Voiture

En cliquant sur le symbole de la voiture, vous pouvez effectuer la réservation d'une location de véhicule en France ou à l'étranger.

SELECTION

Dans l'encadré **prise en charge**, indiquer la ville de départ et préciser si l'agence recherchée est située proche de l'aéroport, et faites de même pour la **restitution**.

|                                                                                                    |                                  |                                                                                                    | Champs obligatoires |
|----------------------------------------------------------------------------------------------------|----------------------------------|----------------------------------------------------------------------------------------------------|---------------------|
| Prise en charge<br>Destination *<br>(Ville ou aéroport)<br>Emplacement<br>Emplacements d'aéroports<br>Date et heure<br>Jeu, Mar 23, 2017 | Re<br>De<br>Io<br>Er<br>Io<br>Da | estitution<br>estination *<br>dentique au lieu de prise en charge Q<br>nplacement<br>dentique à l'emplacement de prise en charge V<br>ite et heure<br>en, Mar 24, 2017 |                     |
|                                                                                                    | Mot<br>Séle                      | if du voyage *<br>actionnez dans la liste 🗸 🗸                                                                                                    |                     |
| autres options                                                                                                    |                                  |                                                                                                    |                     |
|                                                                                                    |                                  |                                                                                                    | Chercher            |

Vous avez la possibilité de cliquer sur **autres options**, ce qui vous permettra de choisir les loueurs (Hertz, Avis ou Europcar) et vos préférences en matière de véhicule.

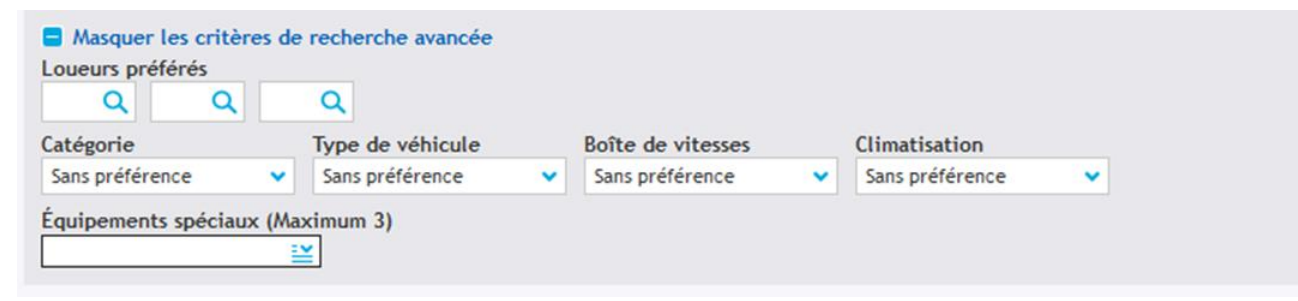

VOITURE SELECTION

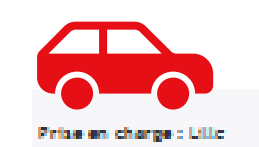

Légende :

🚼 Opdom préférée

Fibrer par emplacement 🐨

Hore politique.

Supprimer lac. fibrec

Ensuite, en cliquant sur chercher, vous allez voir apparaître un tableau avec toutes les agences existantes dans la ville choisie (*Exemple : Lille*), avec leur adresse et l'indication sur le lieu (GARE/CENTRE VILLE/AEROPORT).

Cocher sur l'agence de prise en charge et sur l'agence de restitution et cliquer sur **Continuer**.

| (              | Option      | Compagnie         | Adresse                                                    | Destination            |
|----------------|-------------|-------------------|------------------------------------------------------------|------------------------|
| $oldsymbol{O}$ | ٥           | AVIS<br>avis **** | Edi Van Location, 59790 Ranchin                            | Centre ville           |
| Ο              | ٥           | AVIS<br>avis **** | 13 Rue Du Pemelet, 59650 Villeneuve D Alang                | Centre ville           |
| Ο              | ٥           | Hertz.            | 38 Rue De Camel, 59270 Sellicul                            | Ouest de la ville      |
| Ο              | ٥           | Hertz.            | 3 Adelphe Delemagne, 62500 Saint Omer                      | Ouest de la ville      |
| Restitut       | ion : Poris | i -               | Fibrer par emplacement 🝝                                   | Supprimer lav<br>fibre |
|                |             | Ligende : 📓       | Option préférée 🔅 Conforme à la politique 🏮 Hors politique |                        |

Conforme à la politique.

|   | Option | Compagnie        | Adresse                                | Destination  |
|---|--------|------------------|----------------------------------------|--------------|
| 0 | 0      | AVIS<br>AVIS *** | Paris Nord 189 Av Du Bois De La Pie    | Centre ville |
| 0 | 0      | AVIS AND         | 1 Ave Du & Heil 1945, 93350 Le Sourget | Centre ville |

| 0 | 0 | Hertz.<br>Hertz 🛣 | Compacte, 4-5 portes,<br>Automatique, Climatisation                | 84.96 EUR *<br>Tout inclus  | 305.86 EUR * | Illimité | -        | Aéroport |
|---|---|-------------------|--------------------------------------------------------------------|-----------------------------|--------------|----------|----------|----------|
| 0 | 0 | Hertz.<br>Hertz 🜟 | Monospace standard, Grand<br>monospace, Manuelle,<br>Climatisation | 103.68 EUR *<br>Tarif Light | 373.25 EUR * | 200      | 0.40 EUR | Aéroport |
| 0 | 0 | Hertz.<br>Hertz 🜟 | Monospace standard, Grand<br>monospace, Manuelle,<br>Climatisation | 152.53 EUR *<br>Tout inclus | 549.11 EUR * | Illimité | -        | Aéroport |

Conditions: Tarifs valides au moment de leur disponibilité, ils se peut qu'ils ne comprennent pas toutes les options demandées. - Il se peut que l'assurance ne soit pas comprise. - <sup>a</sup>Les heures ou journées supplémentaires peuvent entraîner un supplément.

Retour à la recherche

Ajouter à l'itinéraire

Une page avec les disponibilités de l'agence sélectionnée précédemment s'affichera avec les informations sur le véhicule proposé, son tarif et les conditions du contrat.

Faire votre choix en cochant la case correspondante et cliquer sur **Ajouter à l'itinéraire**.

### Cliquer sur le bouton **Finaliser le voyage.**

La page de finalisation s'affichera avec les champs habituels à remplir concernant la facturation et les informations personnelles du conducteur.

VOITURE FINALISATION

|                                                                                                    |                                                                                                    |                                                                                              | Reserver un autre venicule a ce li                                    |
|----------------------------------------------------------------------------------------------------|----------------------------------------------------------------------------------------------------|----------------------------------------------------------------------------------------------|-----------------------------------------------------------------------|
| Prise en charge<br>Lille (Aéroport)<br>19 avril 2017                                                                    | Restitution<br>Lille (En-dehors De L'aé<br>21 avril 2017                                               | Hertz.<br>Hertz                                                                              | Économique                                                            |
| Afficher les dét                                                                                                    | ails                                                                                                   |                                                                                              |                                                                       |
| Meilleur tarif : 140.11                                                                                                 | EUR                                                                                                    |                                                                                              |                                                                       |
|                                                                                                    |                                                                                                    |                                                                                              |                                                                       |
|                                                                                                    |                                                                                                    |                                                                                              |                                                                       |
| Briv total du vovago :                                                                                                  | 186.16 FUR                                                                                             |                                                                                              |                                                                       |
| Prix total du voyage .                                                                                                  |                                                                                                    |                                                                                              |                                                                       |
| Al se peut que le prix to<br>taux de change utilisés                                                                    | otal ne tienne pas compte de la fluctu<br>au moment du paiement.                                       | uation des                                                                                   |                                                                       |
|                                                                                                    |                                                                                                    |                                                                                              |                                                                       |
| Supprimer le v                                                                                                    | oyage                                                                                                  |                                                                                              | Finaliser le voyag                                                    |
|                                                                                                    |                                                                                                    |                                                                                              |                                                                       |
|                                                                                                    | Demander l'assistance                                                                                  | e de votre chargé de voyages                                                                 | Demander une proposition à un agent de vo                             |
|                                                                                                    |                                                                                                    |                                                                                              |                                                                       |
|                                                                                                    |                                                                                                    |                                                                                              | * Indiaua In(a) abamp(a) ablia                                        |
| Nom du voyage                                                                                                    |                                                                                                    |                                                                                              | mulque le(s) champ(s) oblig                                           |
| Motif du voyage                                                                                                    | Business                                                                                               |                                                                                              |                                                                       |
| moen da royage                                                                                                    |                                                                                                    |                                                                                              |                                                                       |
| noch du foyage                                                                                                    |                                                                                                    |                                                                                              |                                                                       |
| <ul> <li>Sébastien Delva</li> </ul>                                                                                     | aux                                                                                                    |                                                                                              |                                                                       |
| <ul> <li>Sébastien Delv.</li> </ul>                                                                                     | aux                                                                                                    |                                                                                              |                                                                       |
| ✓ <u>Sébastien Delv</u> .                                                                                               | aux                                                                                                    |                                                                                              |                                                                       |
| ✓ <u>Sébastien Delv.</u>                                                                                                | aux                                                                                                    |                                                                                              |                                                                       |
| ✓ <u>Sébastien Delv</u> .                                                                                               | <u>aux</u>                                                                                             |                                                                                              |                                                                       |
| ✓ <u>Sébastien Delv.</u>                                                                                                | aux                                                                                                    |                                                                                              |                                                                       |
| <ul> <li><u>Sébastien Delv</u></li> <li><u>Champs de personn</u></li> </ul>                                             | aux                                                                                                    |                                                                                              |                                                                       |
| <ul> <li><u>Sébastien Delv</u>.</li> <li><u>Champs de personn</u><br/>Ordre de mission</li> </ul>                       | aux<br>nalisation                                                                                      |                                                                                              |                                                                       |
| Sébastien Delv     Sébastien Delv     Ordre de mission                                                                  | aux<br>alisation                                                                                       |                                                                                              |                                                                       |
| Sébastien Delv. Sébastien Delv. Champs de personn Ordre de mission Votre voyage est en atten Votre voyage (st en atten) | aux<br>alisation<br>*<br>te d'approbation. Si vous êtes satisfa<br>également mettre le vouge en atte   | ait de votre voyage, veuillez cli                                                            | quer sur Envoyer pour approbation afin de pro                         |
| Sébastien Delv. Champs de personn<br>Ordre de mission Votre voyage est en atten<br>tétape finale. Vous pouvez           | aux<br>halisation<br>*<br>te d'approbation. Si vous êtes satisfa<br>également mettre le voyage en atte | ait de votre voyage, veuïllez cli<br>nte, repoussant ainsi la dernièr<br>Cliquez sur Contini | quer sur Envoyer pour approbation afin de pro<br>e étape.<br>uer pour |

Au moment de la finalisation du dossier, le chargé de voyage doit insérer les champs analytiques (code client, mission, compte de facturation ...) Après avoir complété le formulaire, choisir dans la liste déroulante en haut à droite le responsable et cliquer sur le bouton

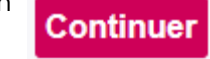

Pour afficher le récapitulatif de votre réservation.

Attention, il vous reste à confirmer l'envoi de vos réservations de votre panier via le Workflow de validation
Gestion du panier

### **4. RESERVATIONS TRAINS**

### **SELECTION VOYAGEUR**

#### Informations sur les voyageurs (0 / 1 voyageurs validé)

O Nous avons besoin des infos suivantes pour la facturation et la confirmation de votre réservation.

| COMMUNAUTÉ | INVITÉE | MOI |  |
|------------|---------|-----|--|

Préalablement à chaque réservation, une fenêtre vous propose de définir la sélection des voyageurs concernés :

- Communauté : Recherche un voyageur enregistré au sein de votre structure
- Invité : permet d'ajouter un voyageur externe à votre structure, pour un usage ponctuel (selon autorisation de votre politique voyage)
- Moi : reprend vos propres coordonnées de profil

La recherche d'un voyageur au sein de votre communauté se fait par saisie interactive : Filtre possible en utilisant \* pour signifier « toutes lettres » et affichage de la liste en automatique

#### Informations sur les voyageurs (0/0 voyage

O Nous avons besoin des infos suivantes pour la facturation et la confirma

Rechercher un utilisateur :

bo'

Boi

| 00*             |  |
|-----------------|--|
| Booking Testeur |  |
| Boita Maxime    |  |

#### Informations sur les voyageurs (1/2 voyageurs validé)

Vérifier que vos voyageurs

par le nombre validé

soient correctement renseignés

O Nous avons besoin des infos suivantes pour la facturation et la confirmation de votre réservation.

| Jb         | Voyageur | France | 0972100599 🔻     | helpdesk@travelplanet.fr • | 0 | $\times$ |
|------------|----------|--------|------------------|----------------------------|---|----------|
| Invité     | Invité   | France | N° Téléphone     |                            | 0 | $\times$ |
| COMMUNAUTÉ | INVITÉE  | моі    | Numéro incorrect |                            |   |          |

Vous pouvez sélectionner jusqu'à 4 voyageurs simultanément pour une réservation

### A VENIR

# TRAINS RECHERCHE / SELECTION

Grâce à ce nouveau module de réservations ferroviaires, vous pourrez réserver l**es TGV, TER, OUIGO et même** les trains internationaux

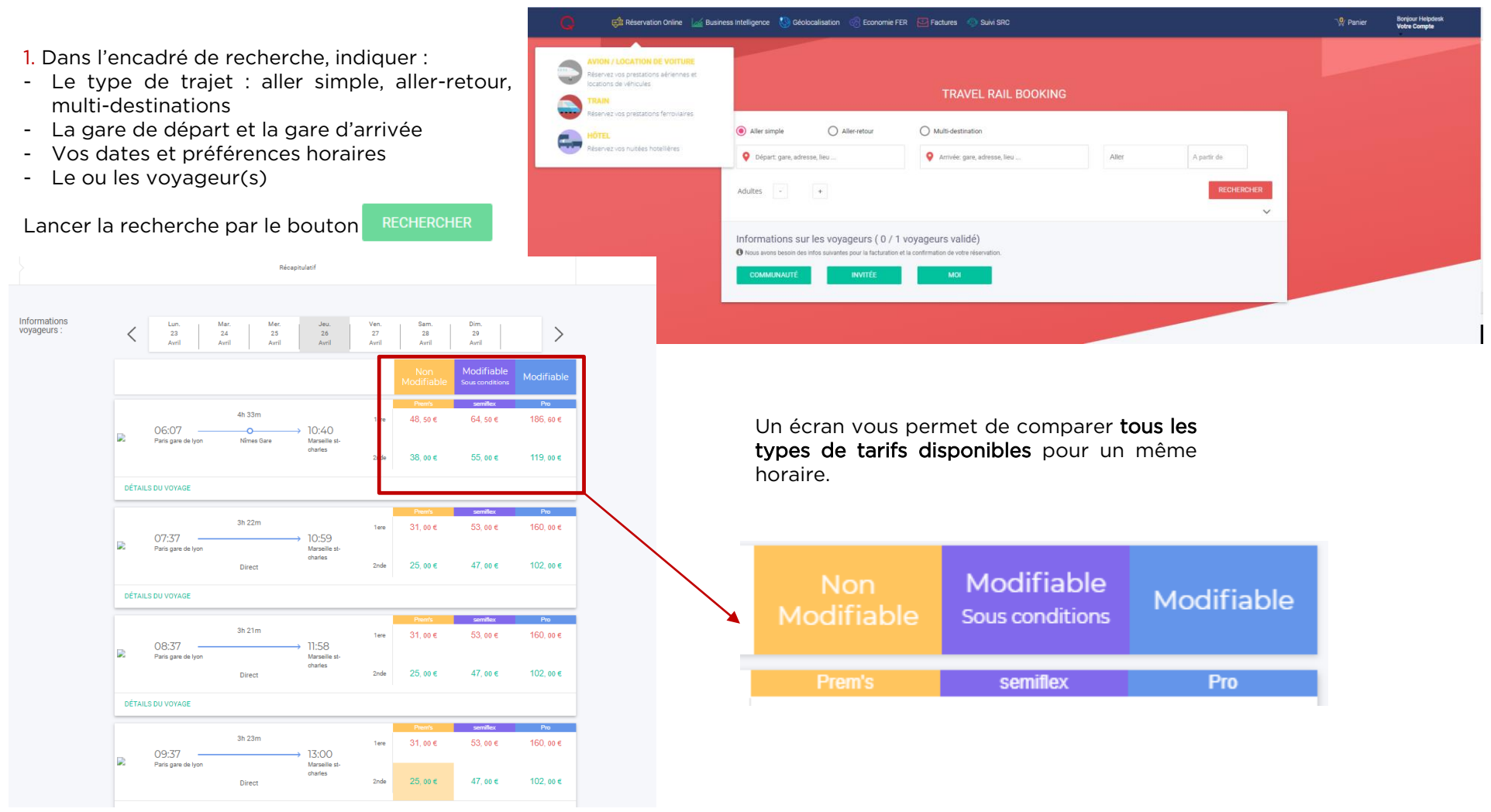

# TRAINS FINALISATION

Après avoir cliquer sur détails du voyage, vous pouvez identifier le type de train, le détail du trajet et indiquer vos préférences.

Pour sélectionner la prestation, cliquer **Choisir** pour valider votre commande

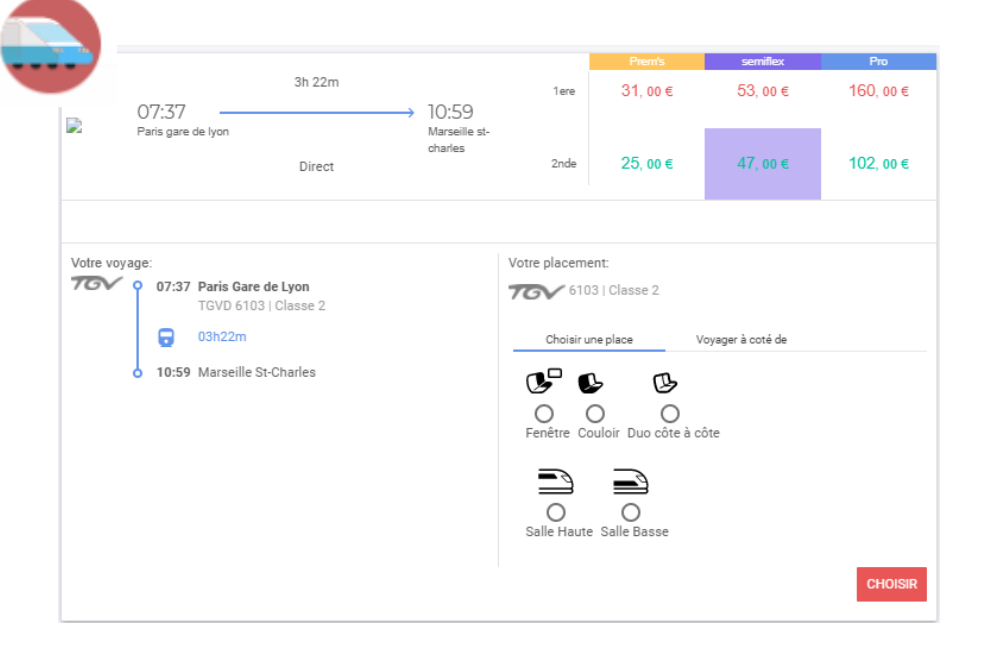

Après validation de votre sélection, un récapitulatif de votre réservation s'affiche reprenant l'ensemble des informations (lieu de départ, de destination, date, heure de prise en charge, tarif, coordonnées du voyageur).

Après vérification confirmer en cliquant sur le bouton

AJOUTER AU PANIER

Attention, il vous reste à confirmer l'envoi de vos réservations de votre panier via le Workflow de validation Gestion du panier 

 Détails :

 Monte de trajet :

 Cyageur :

 Helpdesk TRAVELPLANET

Tajet : 26 avril 2018 Paris - Marseille

 0'27
 Paris Gar de Lyon

 TGVD 5103

 Image: Comparison of Comparison of Compar

Détails de votre Réservation :

×

Réservation rail